# TUTORIEL

### POUR COMPLETER LE FORMULAIRE DE PRE-INSCRIPTION EN LIGNE

### I- Les renseignements concernant le 1<sup>er</sup> responsable et l'élève

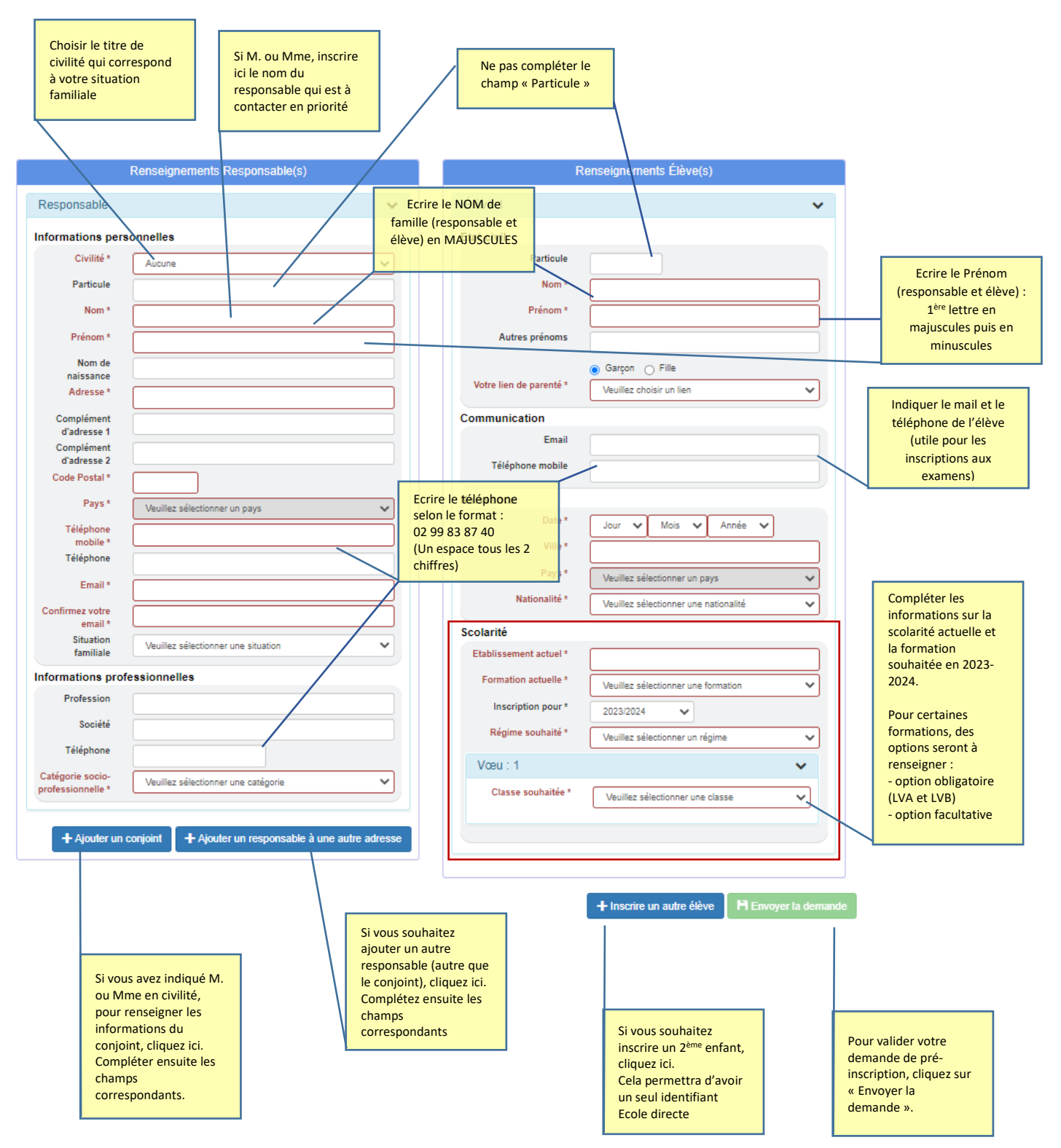

ôô Merci de compléter tous les champs du formulaire.

## II- Les renseignements du 2<sup>ème</sup> responsable (conjoint ou autre responsable légal ou autre contact)

|                                       | Renseignements Responsable(s)                                                        |  | Renseignements du 1 <sup>er</sup><br>responsable     |
|---------------------------------------|--------------------------------------------------------------------------------------|--|------------------------------------------------------|
| Responsable                           | >                                                                                    |  | complétés en partie l.                               |
| Responsable                           | ~ ×                                                                                  |  |                                                      |
| Informations pers                     | onnelles                                                                             |  | NOM en majuscules du<br>2 <sup>ème</sup> responsable |
| Civilité *                            | Aucune 🗸                                                                             |  |                                                      |
| Particule                             |                                                                                      |  |                                                      |
| Nom *                                 |                                                                                      |  |                                                      |
| Prénom *                              |                                                                                      |  |                                                      |
| Nom de                                |                                                                                      |  | A cocher s'il s'agit du conjoint                     |
| Habite                                | à la même adresse que le premier responsable ? 🛛 🗌 ————————————————————————————————— |  |                                                      |
| Adresse *                             |                                                                                      |  |                                                      |
| Complément<br>d'adresse 1             |                                                                                      |  |                                                      |
| Complément                            |                                                                                      |  |                                                      |
| Code Postal *                         |                                                                                      |  |                                                      |
| Pays *                                | Veuillez sélectionner un pays                                                        |  |                                                      |
| Téléphone                             |                                                                                      |  |                                                      |
| Téléphone                             |                                                                                      |  |                                                      |
| Email *                               |                                                                                      |  |                                                      |
| Confirmez<br>l'email *                |                                                                                      |  |                                                      |
| Situation<br>familiale                | Veuillez sélectionner une situation                                                  |  |                                                      |
| Informations prof                     | essionnelles                                                                         |  |                                                      |
| Profession                            |                                                                                      |  |                                                      |
| Société                               |                                                                                      |  |                                                      |
| Téléphone                             |                                                                                      |  |                                                      |
| Catégorie socio-<br>professionnelle * | Veuillez sélectionner une catégorie                                                  |  |                                                      |
|                                       |                                                                                      |  |                                                      |

#### III- Les informations complémentaires

Quand vous avez complété la formation 2023-2024 souhaitée, vous pourrez accéder aux informations complémentaires :

| Informations complémentaires                                       | 3                                                                                  |                                                                                         |
|--------------------------------------------------------------------|------------------------------------------------------------------------------------|-----------------------------------------------------------------------------------------|
| Avez-vous d'autres enfants<br>scolarisés dans l'établissement<br>? | Veuillez sélectionner une option                                                   | Possibilité de préciser des<br>informations telles que :<br>- Nature des aménagements   |
| Si oui, précisez les noms et<br>prénoms des enfants                |                                                                                    | Pratique d'une activité sportive<br>de haut niveau     Pratique d'activités artistiques |
| L'élève a-t-il des<br>aménagements ?                               | Veuillez sélectionner une option                                                   | - Suivi psychologique<br>- HPI<br>- Etc.                                                |
| Si aménagement, merci de<br>préciser                               | Veuillez sélectionner une option                                                   |                                                                                         |
| Autres informations à porter à<br>notre connaissance               |                                                                                    |                                                                                         |
| Pièces du dossier Pièce d'identité 🛓                               | Préparer les documents<br>obligatoires au format JPEG ou<br>PDF et les télécharger |                                                                                         |
| Carte d'identité, passeport                                        |                                                                                    |                                                                                         |
| Les bulletins de l'année scolaire                                  | Fournir les bulletins de l'année                                                   |                                                                                         |
| Bulletins des trimestres ou semestre                               | possession, au moment de<br>cette pré-inscription ou le jour                       |                                                                                         |
| Les bulletins de l'année scolaire e                                | du rendez-vous.                                                                    |                                                                                         |
| Bulletins des trimestres ou semestre                               | s de cette année, en votre possession                                              |                                                                                         |
|                                                                    |                                                                                    |                                                                                         |

+ Inscrire un autre élève

H Envoyer la demande